## **KinderSign - Checking Children In and Out**

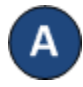

Parents/Sponsors will use the keypad to enter the 10-digit telephone number. Tap Next.

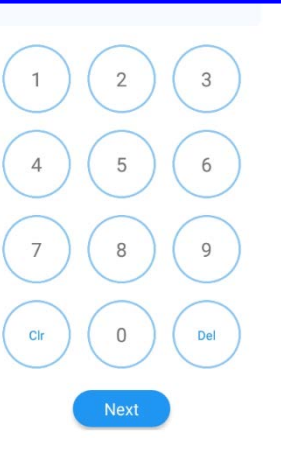

NOTE: If more than one Parent/Sponsor shares the same telephone number, KinderSign displays a list of their names. The Parent/Sponsor needs to select his/her name from the list in order to continue.

Enter the **PIN** and tap **Verify**. If the Parent/Sponsor is signing a child In or Out for the first time, the system prompts the Parent/ Sponsor to create his/her own PIN. The **PIN** consists of four digits (contact the Support Desk if you forget your **PIN**).

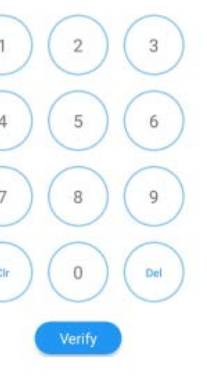

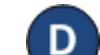

When the child list appears, select *Sign In* or *Sign Out* by tapping the corresponding box(es) for one or more children. The system will highlight your selections.

|           | 08-27-2018, | 11:18 PM 🛗 |        |
|-----------|-------------|------------|--------|
| Aaro      | on, Greg    |            |        |
| 🔁 Sign In | B• Sign Out | Ø Absent   | × None |

- Tap Submit to automatically transmit the Attendance to KinderConnect. The tablet needs to be online.

A message will appear confirming the Attendance was saved successfully.

KinderSign returns to the telephone keypad and is ready for the next Parent/Sponsor to sign in.

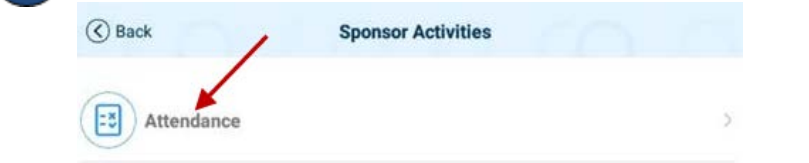

When the Activities screen appears, tap Attendance.